#### Name \_

Date .

# Graphing Calculator Keystrokes For use with the lesson "Use Normal Distributions" LESSON 6.3

# **TI-83 Plus**

### Exercise 30(a)

These are the keystrokes for the given equation with  $\overline{x} = 5$  and  $\sigma = 0.5$ .

| Y= ( 1 ÷ ( 0 • 5 2nd $\left[\sqrt{}\right]$ 2 2nd | d |
|---------------------------------------------------|---|
| $[\pi]$ ) ) 2nd $[e^x]$ ( (-) 1 ÷ 2 )             |   |
| $( ( X,T,\theta,n - 5 ) \div 0 - 5$               |   |
| ) x <sup>2</sup> ) ENTER WINDOW () ENTER          |   |
| 10 ENTER 1 ENTER 0 ENTER 1 ENTER                  |   |
| 1 ENTER GRAPH                                     |   |

# Casio CFX-9850GC Plus

# Exercise 30(a)

These are the keystrokes for the given equation with  $\overline{x} = 5$  and  $\sigma = 0.5$ .

From the main menu, choose GRAPH.

| (   | 1 | ÷                     |   | 0     | • 5     | SHI  | <b>-T</b> [1 | []2   | SHIFT     |
|-----|---|-----------------------|---|-------|---------|------|--------------|-------|-----------|
| [π] | ) |                       | ) | SHIFT | $[e^x]$ |      | (-)          | 1     | ÷2        |
|     |   | (                     | ( | Χ,θ,Τ |         | 5    | )            | ÷     | 0 🕒       |
| 5 🔵 |   | <b>x</b> <sup>2</sup> |   | EX    | ESH     | IFT  | F3 (         | ) EXI | 10        |
| EXE | 1 | EXE                   | 0 | EXE 1 | EXE     | 1 EX | E            | XIT   | <b>F6</b> |